## 新規アカウントの作成

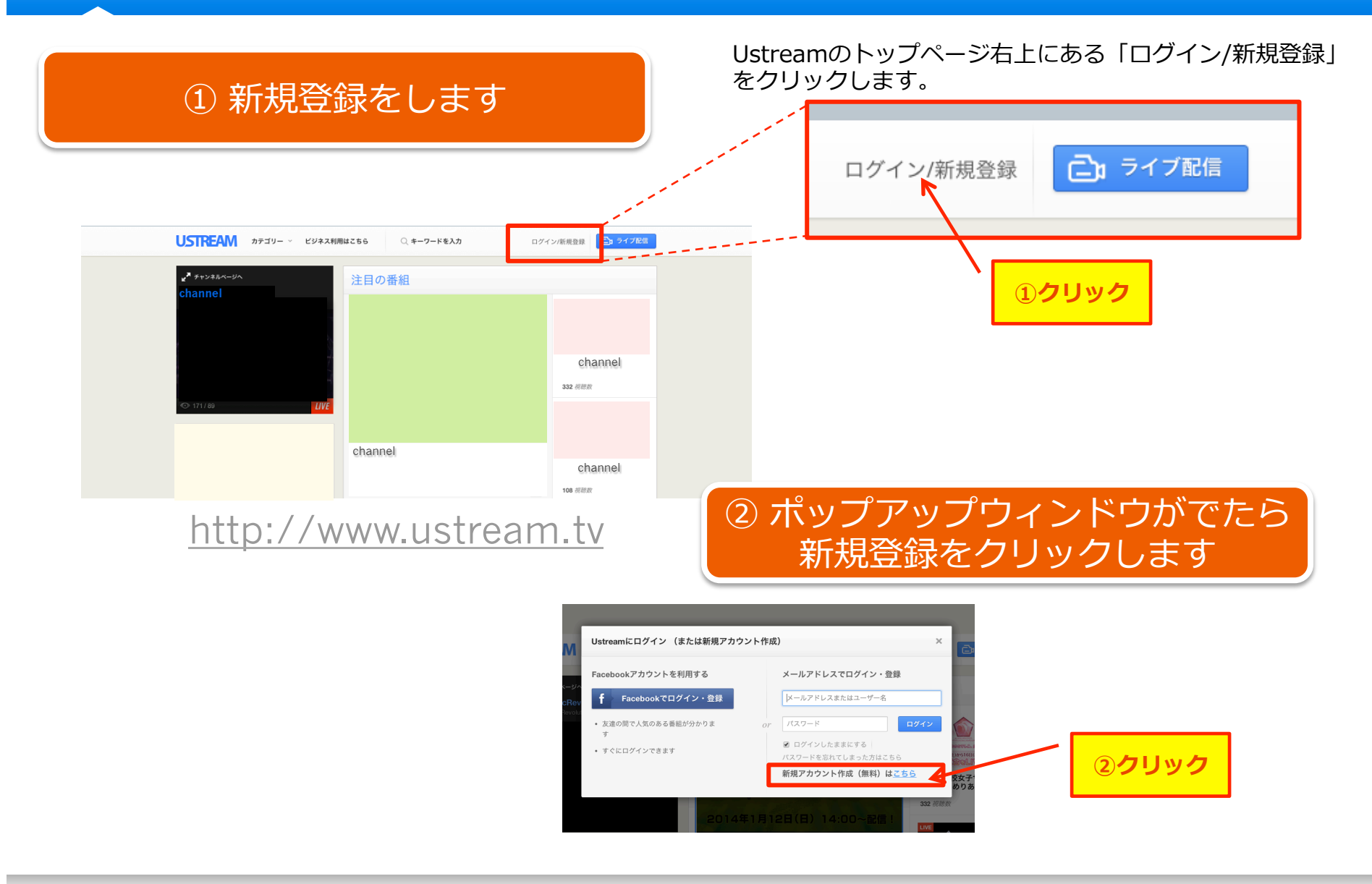

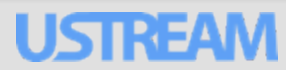

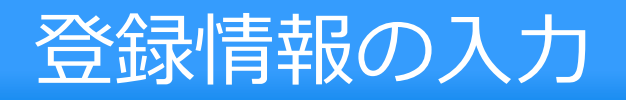

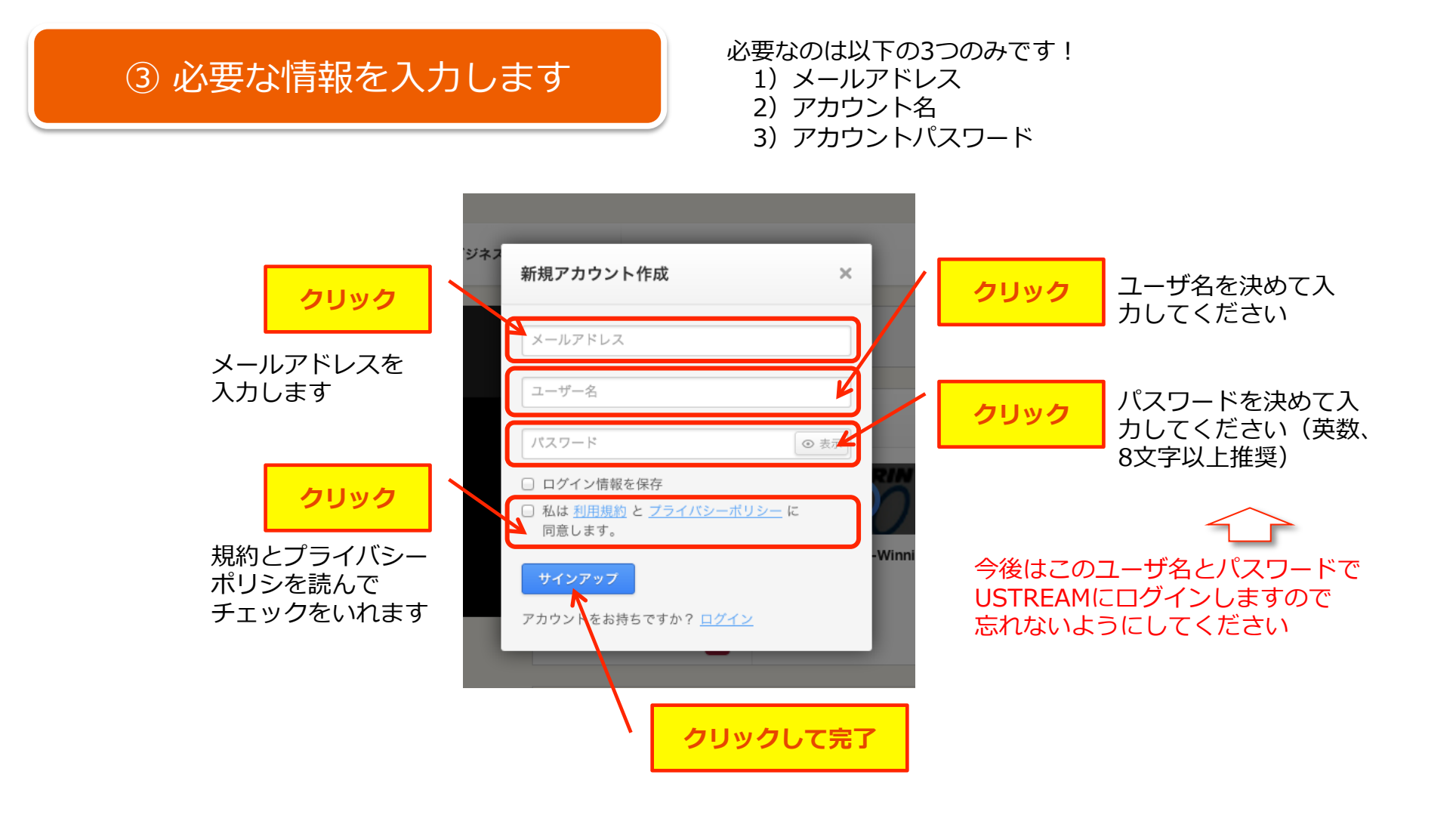

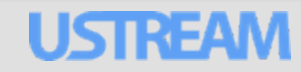

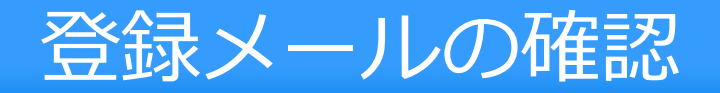

## ④ 登録したメールアドレスを確認します

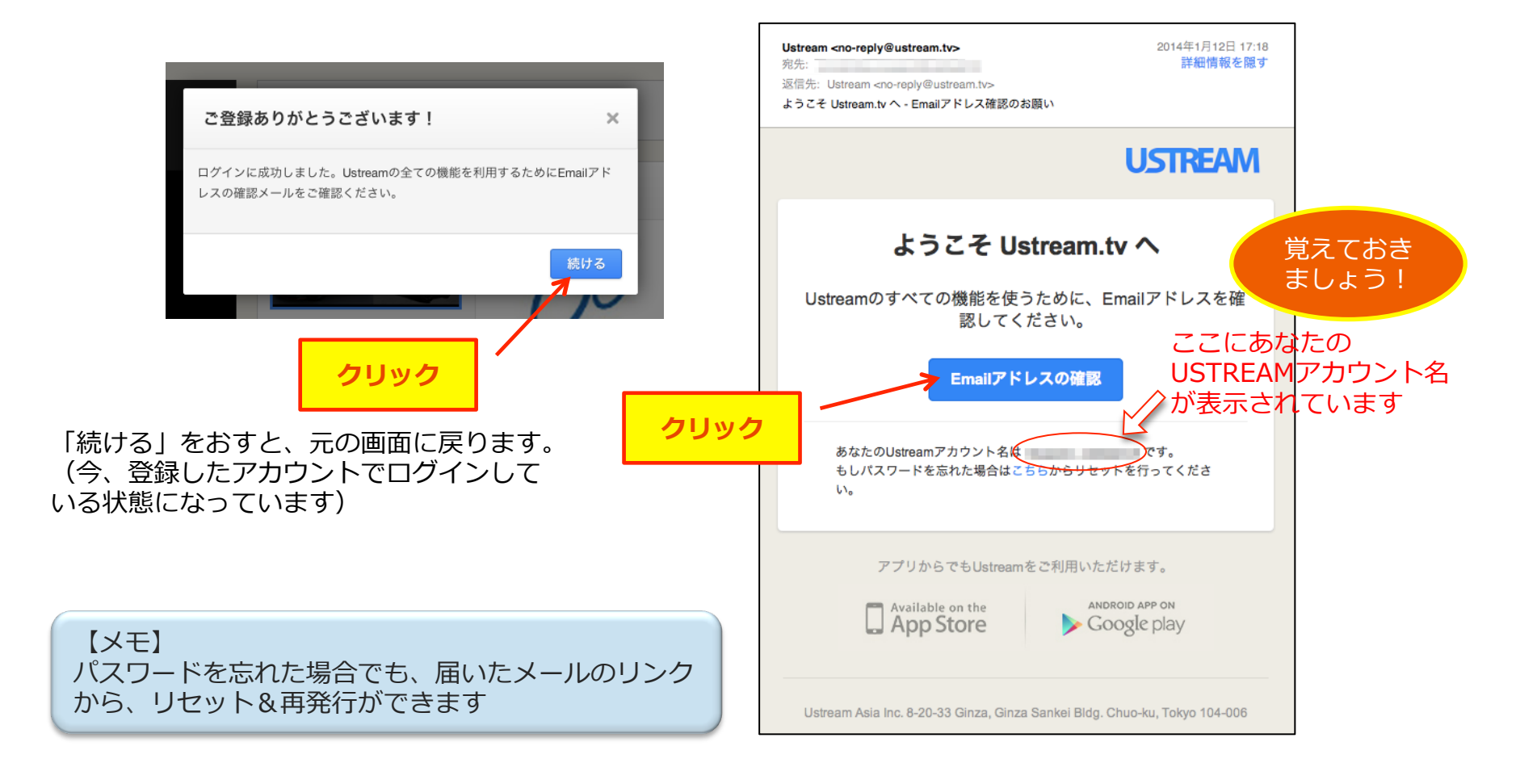

USTREAM

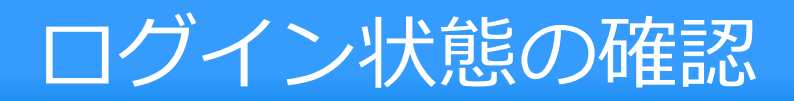

## ⑤ ログインしていることを確認してみましょう

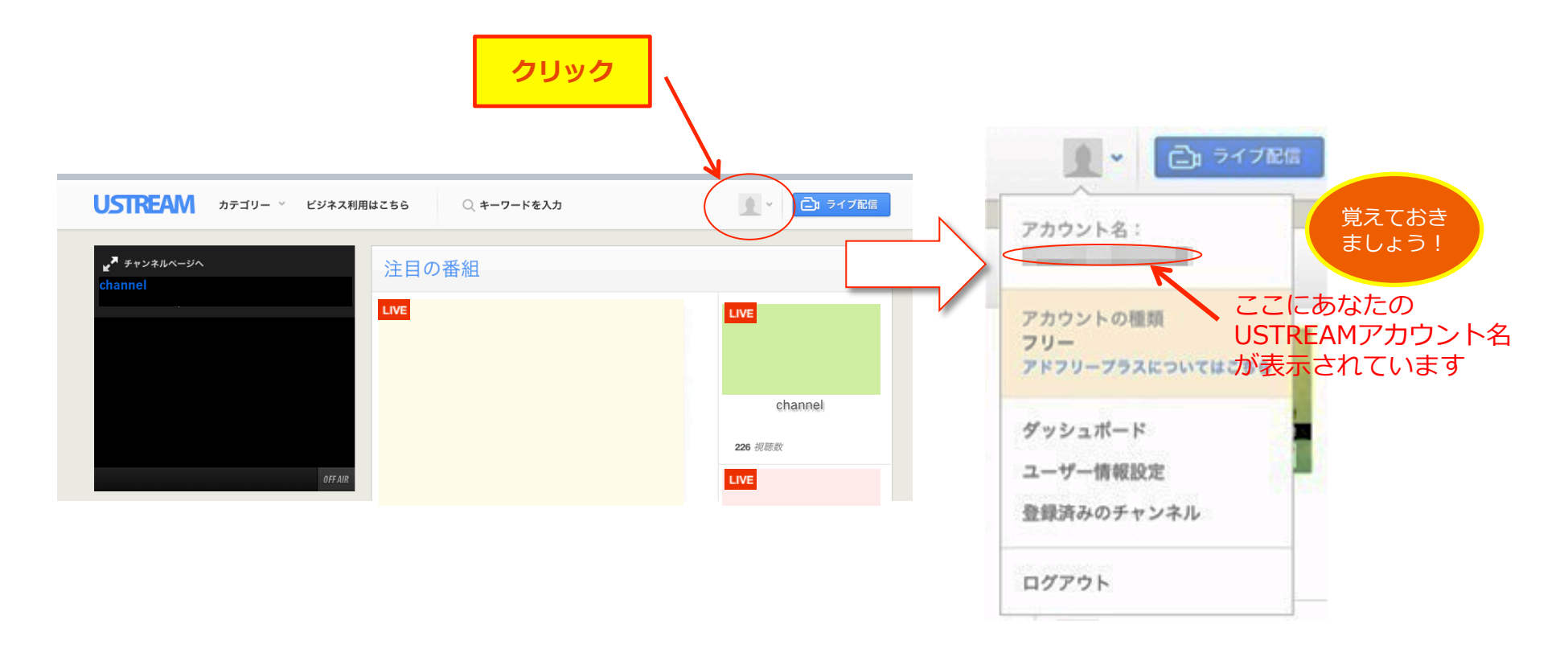

## これでUSTREAMのアカウント登録手続きは完了です。

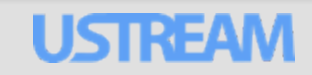